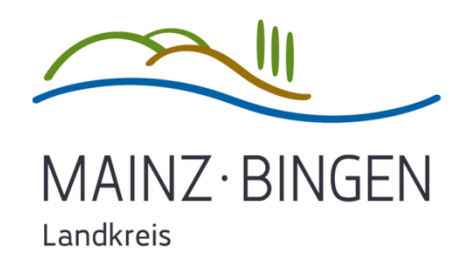

## HANDOUT ZUR IPAD AUSGABE

Kurzanleitung zur Ersteinrichtung eines neuen iPads aus dem Digitalisierungsprojekt der Kreisverwaltung Mainz-Bingen.

Stand: August 2020

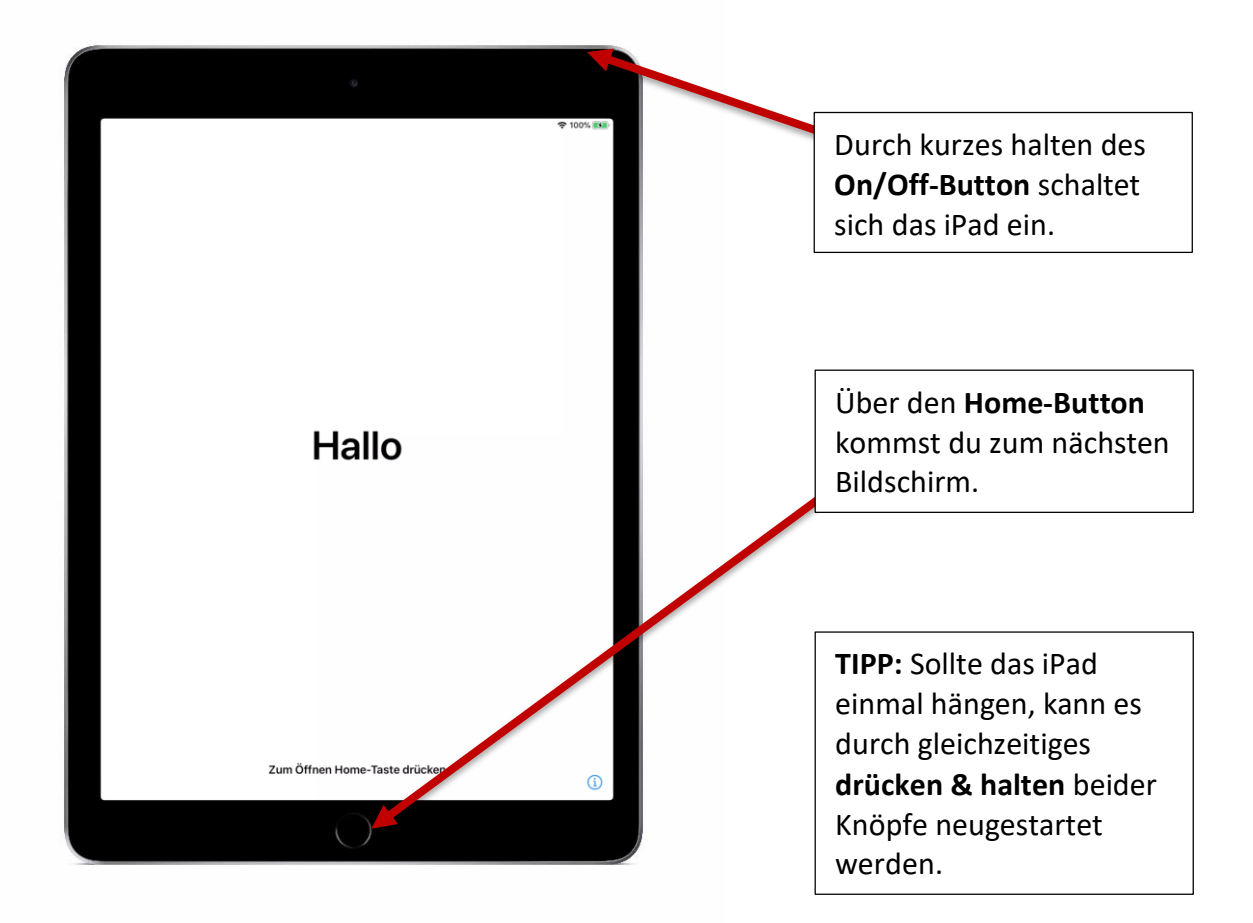

|            |   | 奈 100% 👪 |
|------------|---|----------|
|            |   |          |
|            |   |          |
| Deutsch    | > |          |
| Français   | > |          |
| Nederlands | > |          |
| Italiano   | > |          |
| Español    | > |          |
| Русский    | > |          |
| English    | > |          |
| 简体中文       | > |          |
| 繁體中文       | > |          |
| 日本語        | > |          |
| Português  | > |          |
| 한국어        | > |          |
| Türkçe     | > |          |
| العربية    | > |          |
|            |   |          |

Hier kannst du über den Bildschirm deine bevorzugte Sprache auswählen.

|        | 9                            |      | 중 100 % ■    |
|--------|------------------------------|------|--------------|
| Zurück |                              |      | 1 100 // 100 |
|        | æ                            |      |              |
|        | Jandadar Darian wäl          | blom |              |
|        | Land oder Region wa          | hien |              |
|        |                              |      |              |
|        | Deutschland                  | >    |              |
|        |                              |      |              |
|        | WEITERE LÄNDER UND REGIONEN  |      |              |
|        | Afghanistan                  | >    |              |
|        | Ägypten                      | >    |              |
|        | Ålandinseln                  | >    |              |
|        | Albanien                     | >    |              |
|        | Algerien                     | >    |              |
|        | Amerikanisch-Samoa           | >    |              |
|        | Amerikanische Jungferninseln | >    |              |
|        | Amerikanische Überseeinseln  | >    |              |
|        | Andorra                      | >    |              |

Wähle hier über den Bildschirm bitte **"Deutschland"** als Region aus.

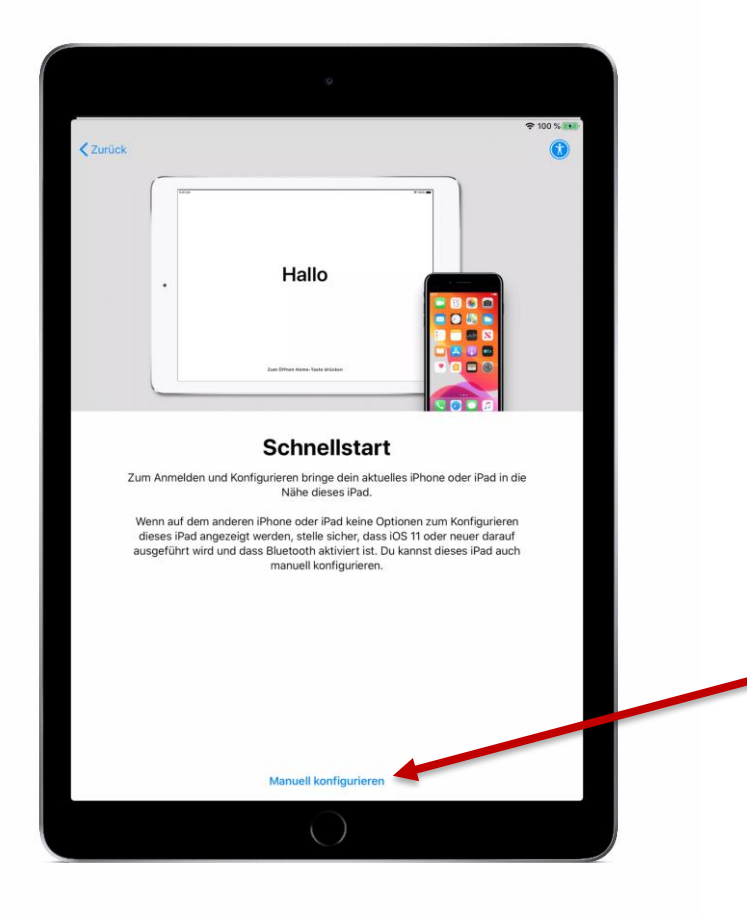

Falls du bereits ein iPhone oder iPad besitzt, kannst du dein neues iPad mithilfe des anderen Gerätes in Betrieb nehmen und den weiteren Prozess vereinfachen.

Falls nicht, kommst du über den Punkt **"Manuell konfigurieren"** weiter.

| Zurück | ¢                                                                                  | <b>२</b> 10 | 0 % 🗪 |
|--------|------------------------------------------------------------------------------------|-------------|-------|
|        | WLAN wählen                                                                        |             |       |
|        | Freifunk Mainz                                                                     | Ŷ           |       |
|        | FRITZ!Repeater 2400                                                                | ₽ 奈         |       |
|        | KV-Schulung                                                                        | 9           |       |
|        | KVWLD                                                                              | ÷           |       |
|        | KVWLP                                                                              | ê 🔶         |       |
|        | KVWLV                                                                              | <b>?</b>    |       |
|        | Anderes Netzwerk wählen                                                            |             |       |
|        | Mit einem Mac oder PC verbinden                                                    |             |       |
|        | Konfiguriere dein iPad mithilfe eines Mac oder PCs, falls kein WLAN verfügbar ist. |             |       |
|        |                                                                                    |             |       |
|        |                                                                                    |             |       |
|        |                                                                                    |             |       |
|        |                                                                                    |             |       |

In diesem Schritt **muss** das iPad über WLAN mit dem Internet verbunden werden.

Entweder bekommst du in der Schule ein WLAN zur Verfügung gestellt oder du kannst das ganze einfach zuhause im eigenen WLAN machen...

| 09:41 Dienstag 9 Jan   |                                                        | S 100 % 100 |
|------------------------|--------------------------------------------------------|-------------|
| obien bienstag bi ban. |                                                        | • 100 //    |
| Zurück                 |                                                        |             |
|                        |                                                        |             |
|                        |                                                        |             |
| _                      |                                                        |             |
|                        |                                                        |             |
| _                      |                                                        |             |
|                        |                                                        |             |
|                        |                                                        |             |
|                        |                                                        |             |
|                        |                                                        |             |
|                        |                                                        |             |
|                        |                                                        |             |
|                        |                                                        |             |
|                        |                                                        |             |
|                        |                                                        |             |
|                        |                                                        |             |
|                        |                                                        |             |
|                        |                                                        |             |
|                        |                                                        |             |
|                        |                                                        |             |
|                        | Das Aktivieren deines iPad kann einige Minuten dauern. |             |
|                        |                                                        |             |
|                        |                                                        |             |
|                        |                                                        |             |
| _                      |                                                        |             |
|                        |                                                        |             |
| _                      |                                                        |             |
|                        |                                                        |             |
| _                      |                                                        |             |
|                        |                                                        |             |
| _                      |                                                        |             |
|                        |                                                        |             |
| _                      |                                                        |             |
|                        |                                                        |             |
| _                      |                                                        |             |
| _                      |                                                        |             |
|                        |                                                        |             |
| _                      |                                                        |             |
|                        |                                                        |             |
| -                      |                                                        |             |
|                        |                                                        |             |
|                        |                                                        |             |
|                        |                                                        |             |
|                        |                                                        |             |
|                        |                                                        |             |
|                        |                                                        |             |
|                        |                                                        |             |
|                        |                                                        |             |

...danach wir das iPad automatisch aktiviert, dies kann ein paar Minuten in Anspruch nehmen.

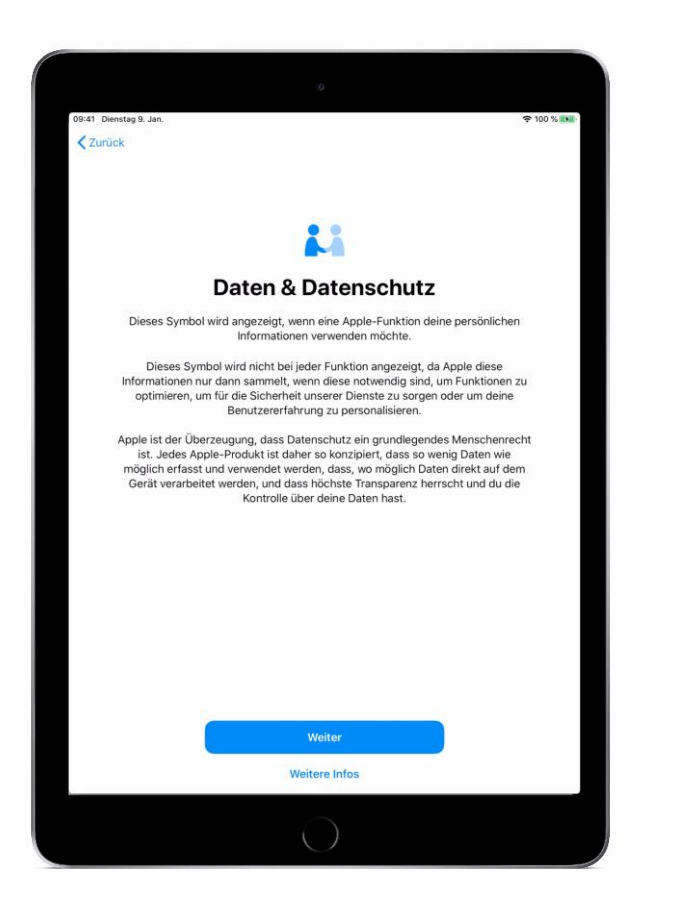

Es folgen Informationen über den Datenschutz, welche mit **"Weiter"** bestätigt werden müssen.

| 09:41 Die | nstag 9. Jan.                                                           | <b>奈</b> 100 % <b>558</b> |  |
|-----------|-------------------------------------------------------------------------|---------------------------|--|
| 🗙 Zurü    | ck                                                                      |                           |  |
|           |                                                                         |                           |  |
|           |                                                                         |                           |  |
|           |                                                                         |                           |  |
|           | Apps & Daten                                                            |                           |  |
|           | Wähle aus, wie Apps und Daten auf dieses iPad übertragen werden sollen. |                           |  |
|           |                                                                         |                           |  |
|           | Aus iCloud-Backup wiederherstellen                                      | >                         |  |
|           | Von einem Mac oder PC wiederherstellen                                  | >                         |  |
|           | Daten von Android übertragen                                            | >                         |  |
|           | Keine Anns & Daten übertragen                                           | _                         |  |
|           | Keile Apps & Daten überträgen                                           | _                         |  |
|           |                                                                         |                           |  |
|           |                                                                         |                           |  |
|           |                                                                         |                           |  |
|           |                                                                         |                           |  |
|           |                                                                         |                           |  |
|           |                                                                         |                           |  |
|           |                                                                         |                           |  |
|           |                                                                         |                           |  |
|           |                                                                         |                           |  |
|           |                                                                         |                           |  |
|           |                                                                         |                           |  |
|           |                                                                         |                           |  |

Als nächstes kannst du Daten von einem anderen Gerät auf euer neues iPad übertragen, wählt einfach den entsprechenden Punkt und folgt den Anweisungen.

Ansonsten kommst du über den Punkt **"Keine** Apps & Daten übertragen" weiter.

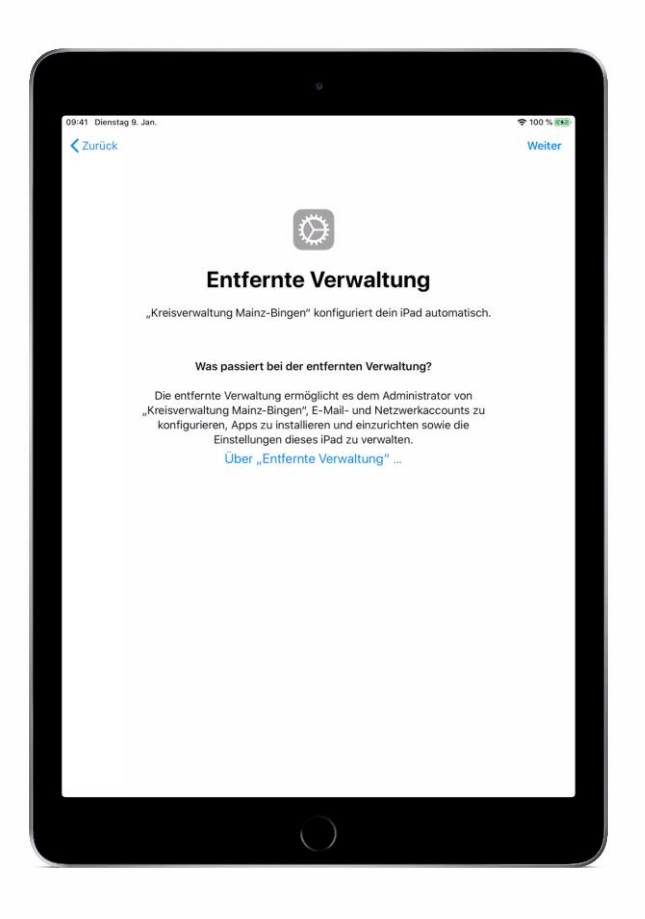

Nun verbindet sich das iPad mit dem Mobile Device Management Server der KV Mainz-Bingen.

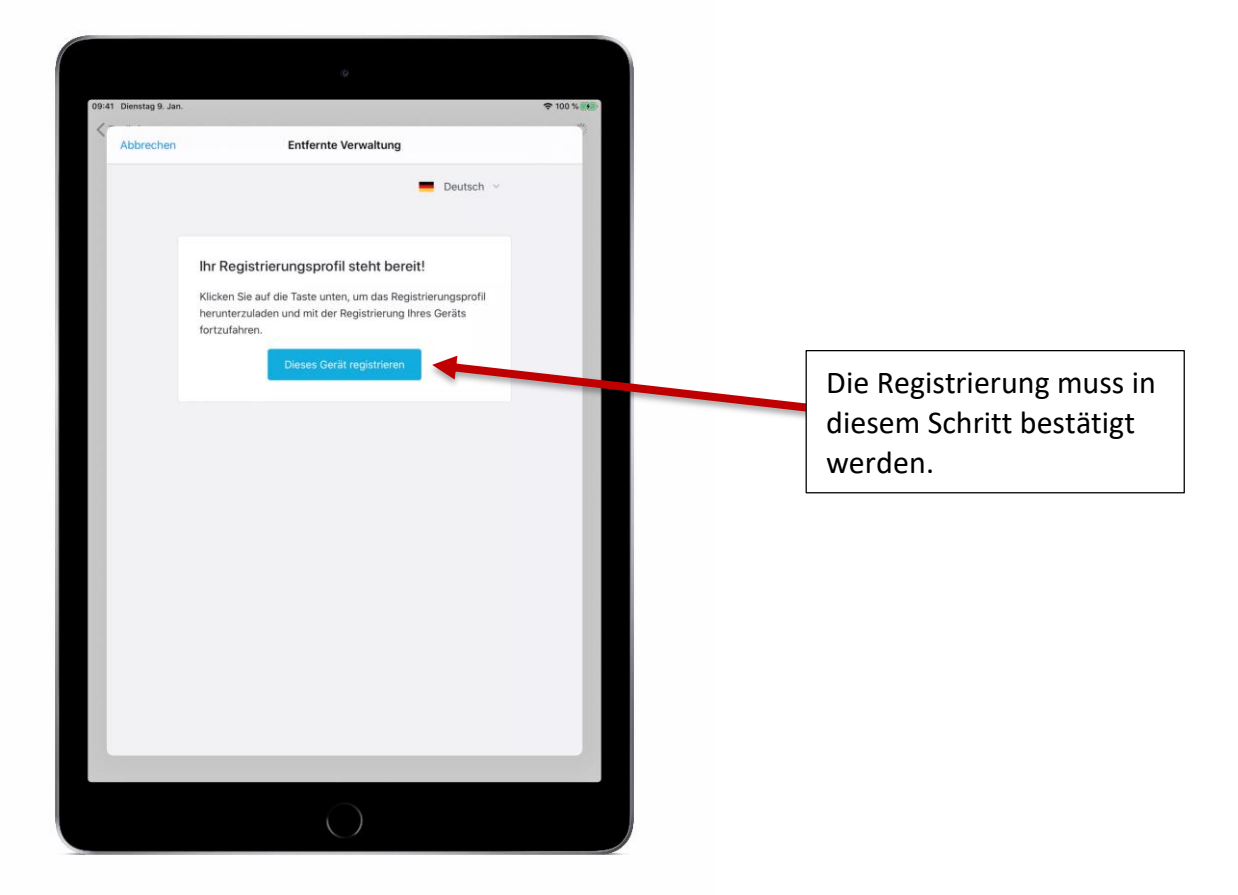

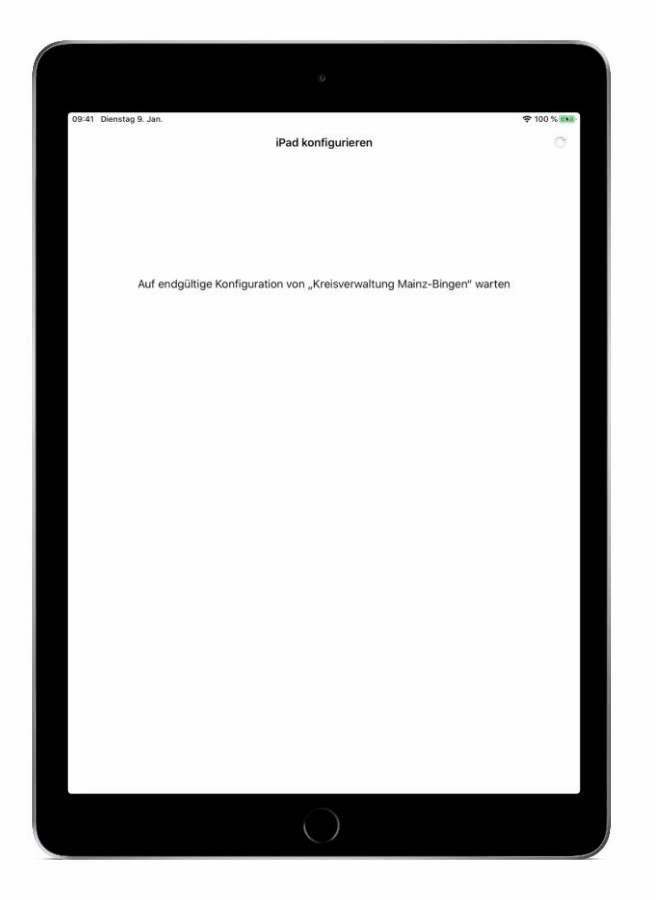

Das iPad empfängt nun die initiale Konfiguration vom MDM-Server, dies kann ebenfalls ein paar Minuten in Anspruch nehmen.

Hierin enthalten sind beispielsweise schulspezifische WLAN-Einstellungen oder unterrichtsbezogene Apps.

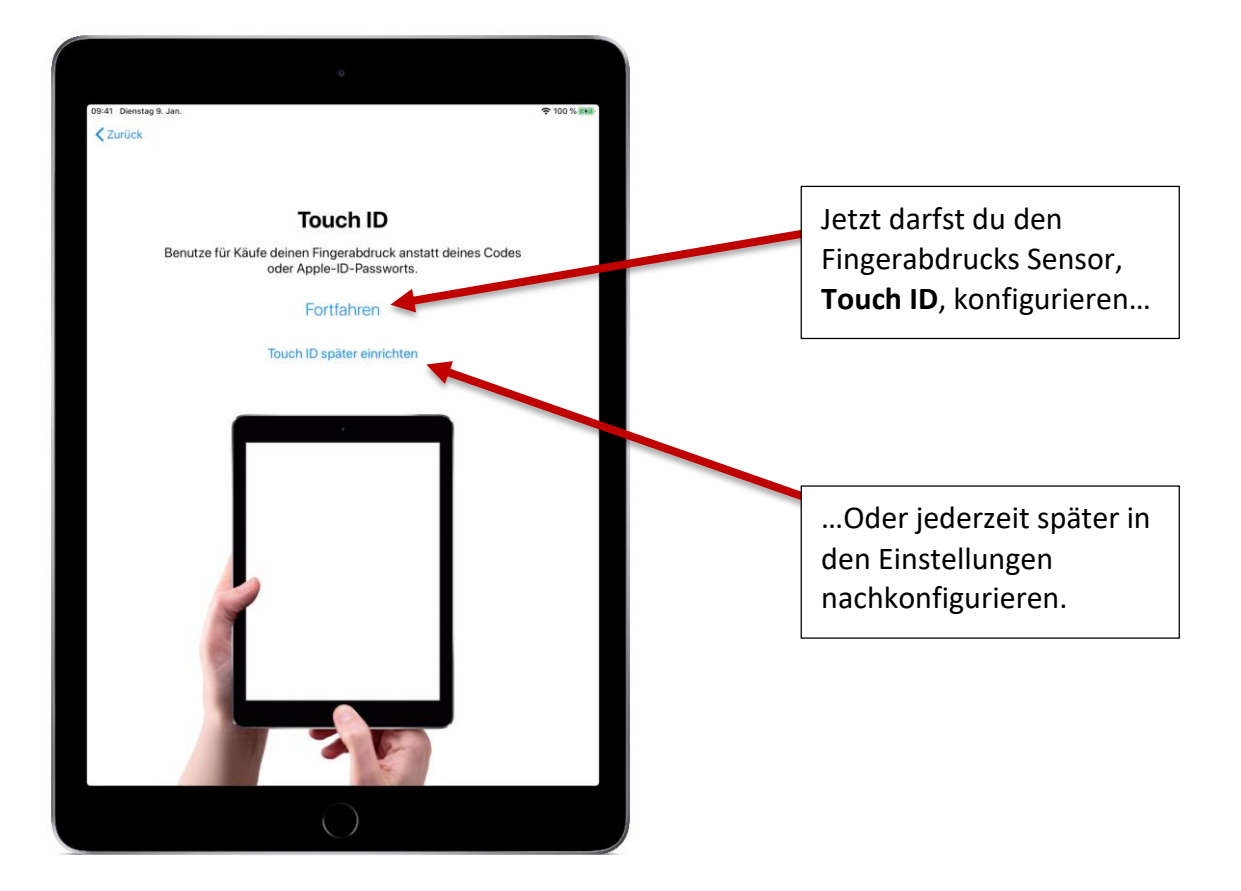

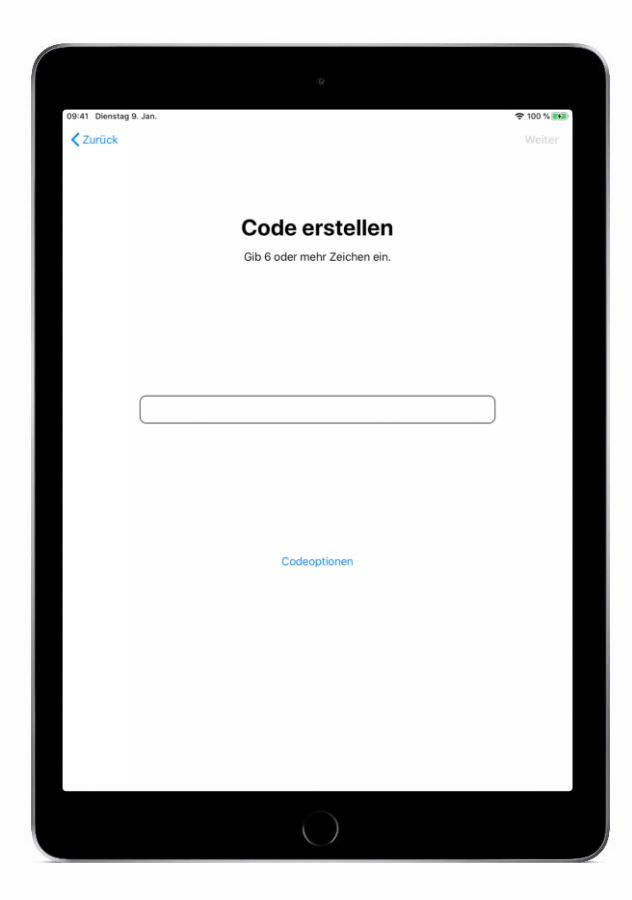

Hier **muss** ein mindestens **6-stelliger** Code vergeben werden, es können alle Zeichen verwendet werden, Ziffern reichen jedoch aus.

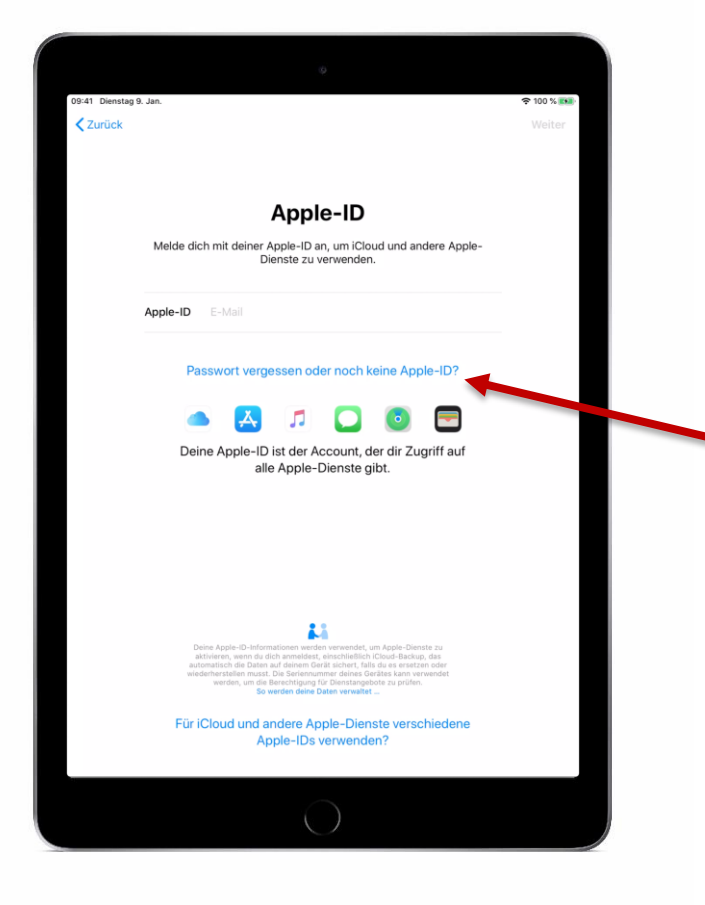

Falls du bereits eine Apple-ID hast, kannst du diese hier eintragen.

Wer **keine** Apple-ID hat, kann diesen Punkt hier überspringen und...

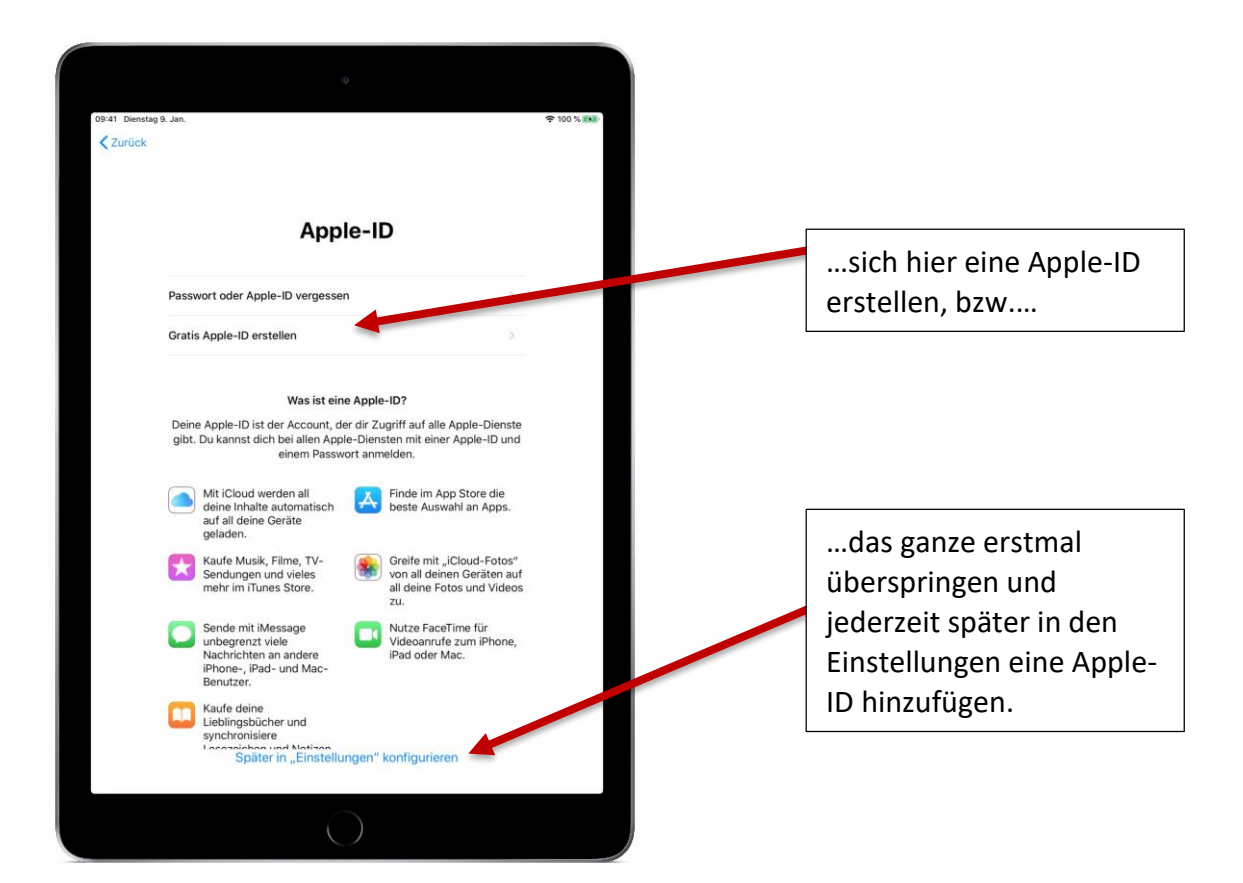

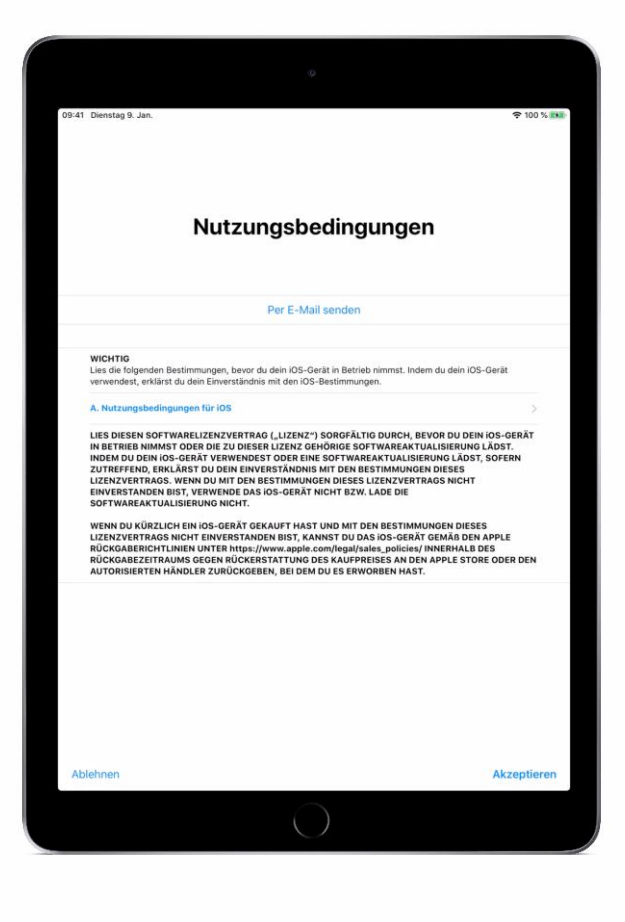

Die Nutzungsbedingungen von Apple müssen hier einmal mit "Akzeptieren" bestätigt werden.

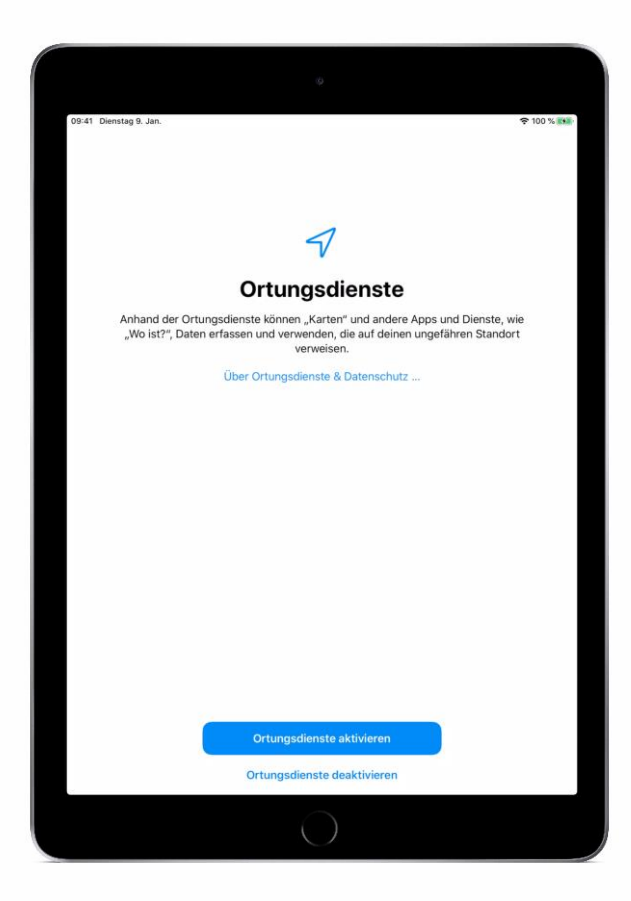

Wir empfehlen hier die Ortungsdienste für das Betriebssystem zu aktivieren. Jede App wird vor dem Zugriff auf die Standortdaten erneut nach einer separaten Genehmigung fragen.

Die Einstellung lässt sich jederzeit in den Einstellungen wiederrufen und ändern.

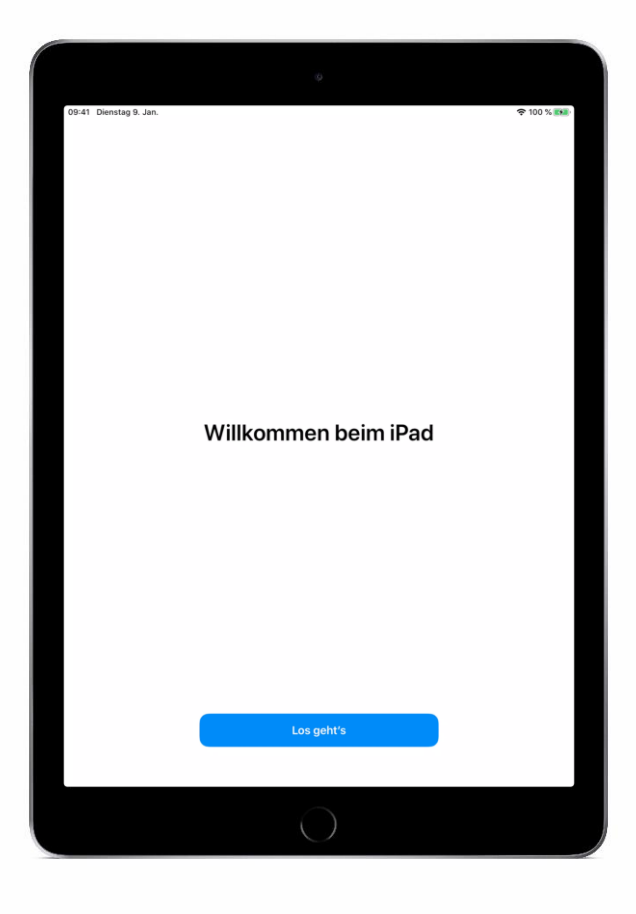

Geschafft, hiermit ist das Setup abgeschlossen. Los geht's!

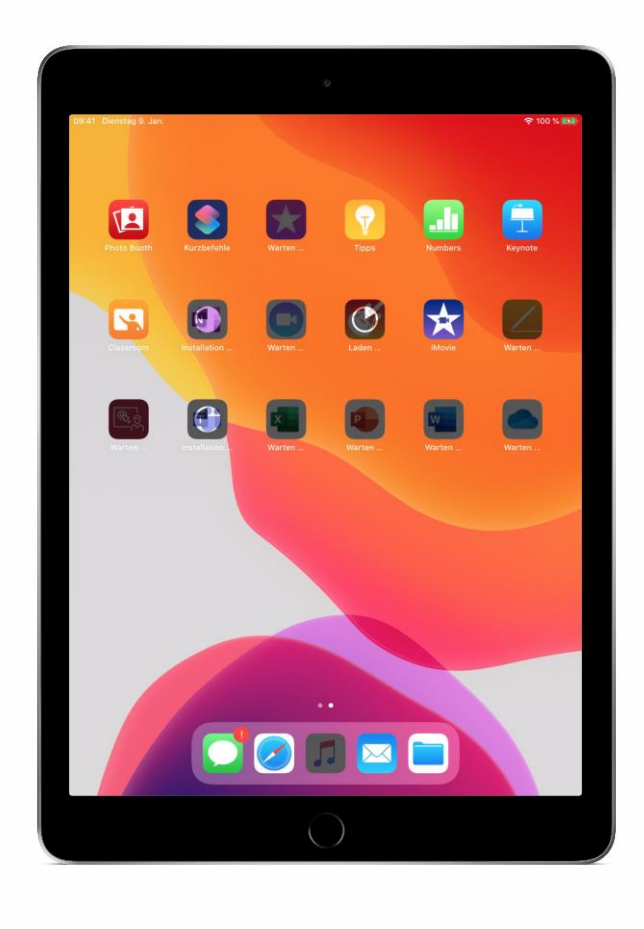

Einige Standard-, bzw. Schulspezifische-Apps werden nun vom MDM-Server automatisch installiert. Die Dauer ist maßgeblich von der Internetanbindung abhängig.

Viel Spaß mit eurem neuen iPad.

Bei Fragen könnt Ihr euch vertrauensvoll an den Medienbeauftragten eurer Schule wenden.

Kreisverwaltung Mainz-Bingen Georg-Rückert-Straße 11 55218 Ingelheim am Rhein Telefon +49 6132 787-0 Telefax +49 6132 787-1122 kreisverwaltung @mainz-bingen.de www.mainz-bingen.de

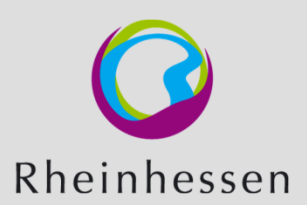